# **Officials Accreditation Registration**

To register for your NEW! Officials Accreditation Tag, please have the following ready:

- Skate Canada Number
- Highest credentials achieved

To begin creating an account for accreditation registration, please ensure you have clicked the box below before proceeding.

| irst Name * |     | Last Name *     |             |  |
|-------------|-----|-----------------|-------------|--|
|             |     |                 |             |  |
| onder *     |     | Pirthdate (pp.) |             |  |
|             | 525 | birdidate (DD7) | VIN(/ YYYY) |  |
| Female      | *   | 1               | 1           |  |

#### Step 1:

Navigate to <a href="https://registration.skateontario.org/pages/official/">https://registration.skateontario.org/pages/official/</a>

## Step 2:

Please choose every position which applies.

|                                          | •                                    |   |
|------------------------------------------|--------------------------------------|---|
| Officials<br>2018/2019 Season            | Event Technician<br>2018/2019 Season | g |
| Please select all positions which apply. | MUSIC                                |   |
| REFEREE                                  | ANNOUNCERS                           |   |
| LEARNING FACILITATORS                    |                                      |   |
| DIO/VRO                                  |                                      |   |
| DATA SPECIALIST                          |                                      |   |

## Step 3:

Fill out highest credentials passed for each drop-down box, as well as the Skate Canada Club you are registered with.

| 2018/   | /2019 Officials<br>ril 1, 2018 - April 1,          | - Judge<br>2019 () 2018-2019 Season |   |                    |   |                              | \$0.00 |  |  |
|---------|----------------------------------------------------|-------------------------------------|---|--------------------|---|------------------------------|--------|--|--|
| Which p | Which participant is to be enrolled in this event? |                                     |   |                    |   |                              |        |  |  |
|         | 1.                                                 | Girl Test                           |   |                    |   | •                            |        |  |  |
|         | Home Club Name                                     | •                                   |   | Singles Judge *    |   | STAR 1-4 Judge *             |        |  |  |
|         | Skate Ontario Club                                 | )                                   |   | Canadian Singles   | • | STAR 1-4 Judge •             |        |  |  |
|         | T Add Row                                          |                                     |   |                    |   |                              |        |  |  |
|         | Pairs Judge *                                      |                                     |   | Dance Judge *      |   | Synchronized Skating Judge * |        |  |  |
|         | Novice Pairs                                       |                                     | • | Novice Dance       | • | Novice Synchronized Skating  |        |  |  |
|         |                                                    |                                     |   |                    |   |                              |        |  |  |
|         | Evaluator Free Skat                                | te *                                |   | Evaluator Skills * |   | Evaluator Interpretive *     |        |  |  |
|         | Senior Bronze Fre                                  | ee Skate Evaluator                  | • | Not Applicable     | • | Not Applicable •             |        |  |  |
|         |                                                    |                                     |   |                    |   |                              |        |  |  |
|         | Evaluator Dance *                                  |                                     |   |                    |   |                              |        |  |  |
|         | Not Applicable                                     |                                     | • |                    |   |                              |        |  |  |
| 1       |                                                    |                                     |   |                    |   |                              | Ŧ      |  |  |
| AD      | D NEW PARTIC                                       | IPANT                               |   |                    |   | CANCEL                       | ADD    |  |  |

### You will see a drop-down menu of options here:

| 2018/2019 Officials- Judge<br>☆ April 4, 2018 - April 5, 2019 ② 2018-2019 Season |   |                                                                                                    |                              | \$0.00 |
|----------------------------------------------------------------------------------|---|----------------------------------------------------------------------------------------------------|------------------------------|--------|
| Which participant is to be enrolled in this event?                               |   |                                                                                                    |                              |        |
| 1                                                                                |   |                                                                                                    | •                            |        |
| Home Club Name *                                                                 |   | Singles Judge *                                                                                                    | STAR 1-4 Judge *             |        |
|                                                                                  | Ĩ |                                                                                                    |                              |        |
| ♣ Add Row Pairs Judge *                                                          |   | Juvenile Singles<br>Pre-Novice Singles<br>Novice Singles<br>Junior Singles<br>Senior Invitational Singles<br>Senior Singles | Synchronized Skating Judge * |        |
| -                                                                                | • | Challenge Singles<br>Canadian Singles                                                                                       | *                            |        |
| Evaluator Free Skate *                                                           |   | International Singles<br>ISU Singles<br>Not Applicaple                                                                      | Evaluator Interpretive *     |        |
| -                                                                                |   |                                                                                                    | •                            |        |
| Evaluator Dance *<br>                                                            | • |                                                                                                    |                              |        |
| ADD NEW PARTICIPANT                                                              |   |                                                                                                    | CANO                         | EL ADD |

#### \*Please note for Learning Facilitators, you can choose more than one option.

| ch participant is to be enrolled in this event? |   |                    |   |                                                |   |
|-------------------------------------------------|---|--------------------|---|------------------------------------------------|---|
| 1                                               |   |                    |   |                                                |   |
| Home Club Name *                                |   | Phase 2 Assessor * |   | Clinic Leader 🕜 *                              |   |
|                                                 | Ē |                    | • |                                                | • |
| + Add Row                                       |   | Sectional Singles  | Ē | Juvenile Singles Judge Clinic<br>Leader        | ▥ |
|                                                 |   | Sectional Dance    |   | Novice Singles Judge Clinic<br>Leader          | Û |
|                                                 |   |                    |   | Novice Pairs Judge Clinic<br>Leader            |   |
|                                                 |   |                    |   | Juvenile Ice Dance Judge Clinic<br>Leader      |   |
|                                                 |   |                    |   | Interpretive Learning<br>Facilitator           |   |
|                                                 |   |                    |   | BLTO Learning Facilitator                      | Û |
|                                                 |   |                    |   | Juvenile to Senior Invitational<br>Facilitator | Ŵ |
|                                                 |   |                    |   |                                                |   |

### Step 4:

Once all positions are added, please navigate to your "Shopping Cart" which you will find on the top right-hand side of your screen.

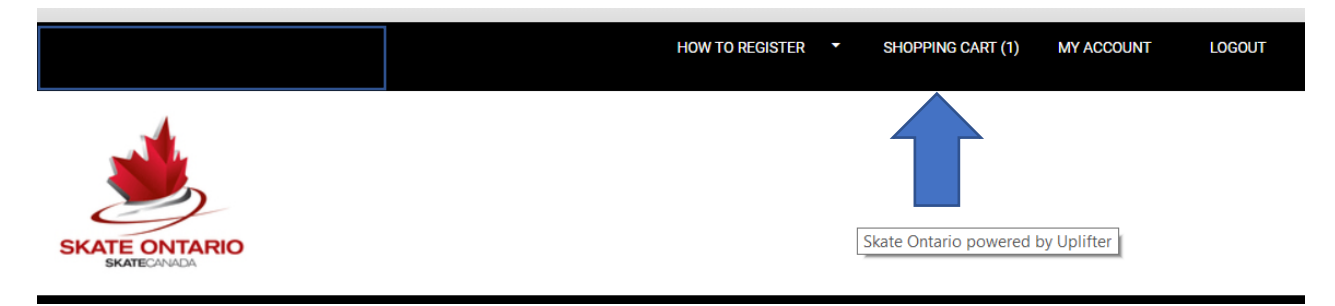

### Step 5:

Once in your Shopping Cart, please review that all your "Events" and contact information are correct and click **CONFIRM**.

You will then receive an invoice to your email confirming that you have registered for your new tag. *If you run into any issues, please feel free to reach out to Lauren Zbucki at lzbucki@skateontario.org.*